# cellip

## SKYPE-MÖTE - BOKA VIA OUTLOOK OCH DELTA VARI-FRÅN SOM HELST

#### BOKA ETT SKYPE-MÖTE FRÅN OUTLOOK OCH BJUD IN DELTAGARE

I din kalender i Outlook har du en knapp som heter **Nytt Skype-möte**. Klicka på den.

| -                 |              |                 |                     |
|-------------------|--------------|-----------------|---------------------|
| Arkiv             | Start        | Skick           | a och ta emot       |
| 0                 | <b>.</b>     |                 | <b>E</b>            |
| Ny<br>avtalad tid | Nytt<br>möte | Nya<br>objekt ∗ | Nytt Skype-<br>möte |
|                   | Skype-möte   |                 |                     |

till information om att detta är ett Skypemöte. Först är det en länk för att ansluta till mötet, sedan telefonnummer så man kan ringa in om man föredrar det.

En ny kalenderbokning öppnas och som du ser har den automatiskt lagt

| 8                                                     | 5 ð                                                           |                                                                                   |                     |                                                              | e - Möte                                         |             |            |             |       |      |
|-------------------------------------------------------|---------------------------------------------------------------|-----------------------------------------------------------------------------------|---------------------|--------------------------------------------------------------|--------------------------------------------------|-------------|------------|-------------|-------|------|
|                                                       | Mot                                                           | e Infog                                                                           |                     | era text Grans                                               | ka 🛛 🖓 Bei                                       | atta vad d  |            |             |       |      |
| ×                                                     | 6                                                             | S                                                                                 | P                   | N                                                            | 24                                               | Ð           |            |             |       |      |
| gärder                                                | Visa                                                          | Anslut til                                                                        | Alternativ          | Mötesantecknin                                               | ar Deltagare                                     | Alternati   | v Taggar   | Office-     |       |      |
| *                                                     | *                                                             | Skype-möt                                                                         | et för möte         |                                                              |                                                  | *           | -          | tillägg     |       |      |
|                                                       |                                                               | Skyp                                                                              | e-möte              | Mötesantecknin                                               | par                                              |             |            | Tillägg     |       |      |
| Du h                                                  | ar inte s                                                     | kickat mötes                                                                      | inbjudan än.        |                                                              |                                                  |             |            |             |       |      |
|                                                       |                                                               |                                                                                   |                     |                                                              |                                                  |             |            |             |       |      |
| 1-1                                                   | Fra                                                           | n 👻 marti                                                                         | en.nellebro@c       | emp.se                                                       |                                                  |             |            |             |       |      |
| Skicks                                                | Til                                                           | l 🛛 🖉 🗛                                                                           | ndreas Adolfs:      | son: 🗢 Moritz Kiew                                           | itt (moritz.kiev                                 | itt@cellip. | sel: 🗢 Kar | olin Månsso | an: I |      |
| general a                                             | Ămne                                                          | Tean                                                                              | n-möte              |                                                              |                                                  |             |            |             |       |      |
|                                                       | Plats                                                         | Skyn                                                                              | e-môte              |                                                              |                                                  |             |            |             |       |      |
|                                                       |                                                               |                                                                                   |                     |                                                              |                                                  |             | _          |             |       | omu. |
| Starttig tis 2017-03-07                               |                                                               | 017-03-07                                                                         |                     | 14:00                                                        | -                                                | L Hela      | dagen      |             |       |      |
|                                                       | Sjutti                                                        | d tis 2                                                                           | 017-03-07           |                                                              | 14:30                                            |             |            |             |       |      |
| → <u>A</u><br>An<br>4nslu<br>±4420<br>±1.164<br>±4610 | nslut<br>slutning<br>it via t<br>369524<br>6) 396-1<br>101309 | till Sky<br>pproblem?<br>eelefon<br>97 (Dial-in)<br>0452 (Dial-in)<br>9 (Dial-in) | pe-möte<br>Prova Sk | <u>t</u><br>ype Web A<br>English (I<br>English (I<br>Swedish | DD<br>Inited Kingdo<br>Inited States)<br>Sweden) | m)          |            |             |       |      |
| +4721<br>Hitta e<br>Konfer                            | 628885<br>tt lokali<br>ens-ID:                                | (Dial-in)<br>nummer<br>77323340                                                   |                     | Norwegia                                                     | in Bokmål (No                                    | inway)      |            |             |       |      |
| Har du                                                |                                                               | din PIN-kod                                                                       | tör uppringnir      | <u>ng?  Hiālo  Juridi</u>                                    | sk information                                   | 1           |            |             |       |      |

Du behöver själv lägga till personer du vill bjuda in och bestämma tid och datum.

Boka ett konferensrum om du vill, precis som vanligt, det måste inte stå Skype-möte bara för att det är ett Skype-möte.

Vill du bjuda in personer som inte använder Skype för företag? Inga problem! Personer utan Skype för företag deltar via webbläsaren.

Skicka iväg inbjudan och se fram emot ett bra möte.

## DELTA PÅ ETT SKYPEMÖTE

Tiden för ditt Skypemöte är inne. Anslut genom att antingen klicka i kalenderbokningen, på påminnelsen eller i Skype under kalenderfliken (blå text innebär Skypemöte, dubbelklicka för att ansluta).

# → <u>Anslut till Skype-mötet</u>

| 🐥 1 påminnelser — 🗙                                                          | 🕄 Skype för företag 🗕 🗖 🗙                            |
|------------------------------------------------------------------------------|------------------------------------------------------|
| Team-möte                                                                    | Vad händer i dag?                                    |
| 14-00 den 7 mars 2017<br>Skype-möte                                          | Mårten Hellebro<br>Tillgänglig *<br>Ange din plats * |
| INTE leam-mote NU                                                            | ≗ 0° ∰ 💼 ∞-                                          |
|                                                                              | Möte nu                                              |
| Anslut <u>o</u> nline <u>S</u> täng                                          | IDAG<br>14:00 Team-möte                              |
| Klicka på Viloläge om du vill bli påmind om:   5 minuter Viloläge Stäng alla | Slutar 14:30 (Skype-möte)                            |

## cellip

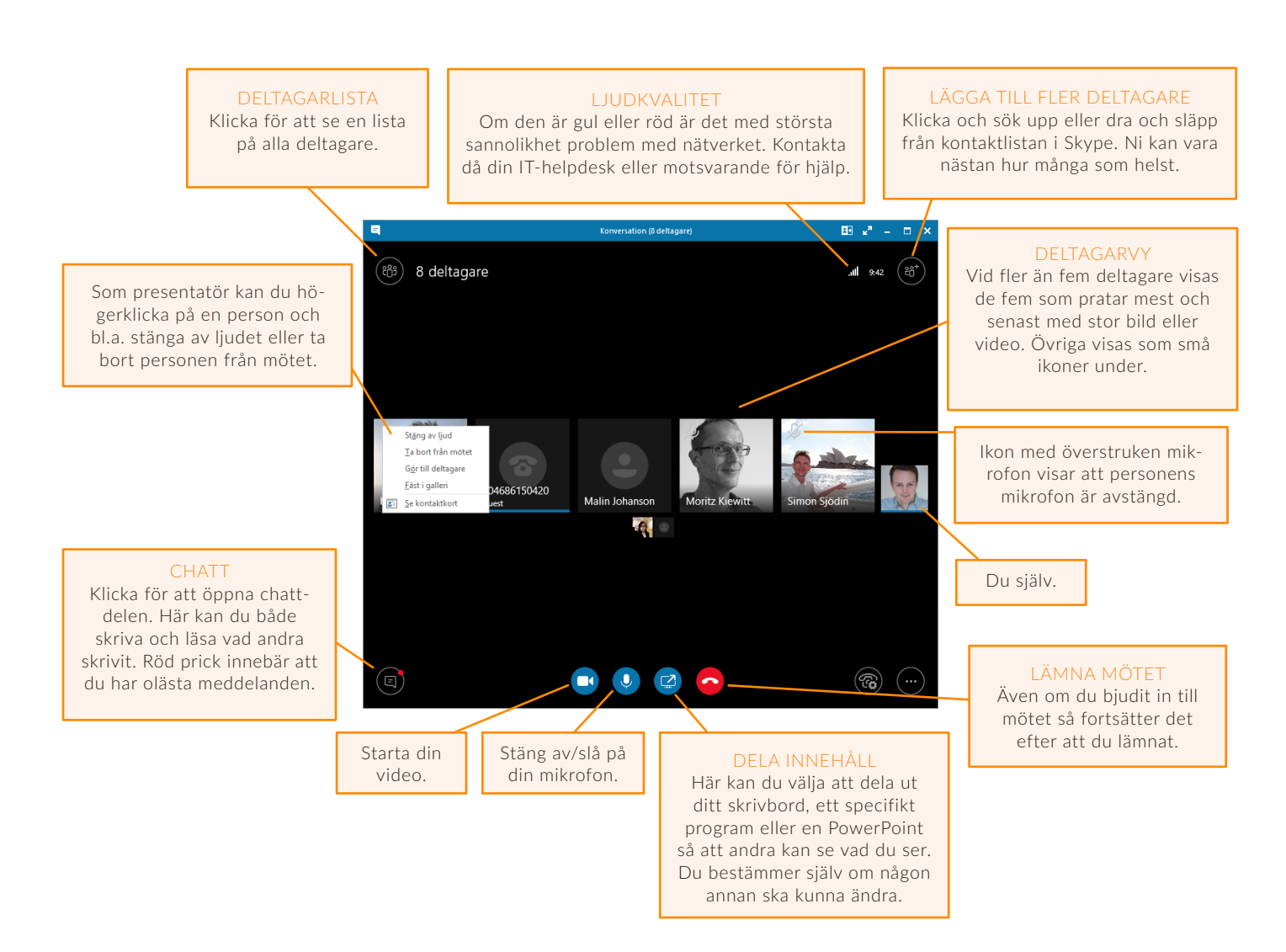

### DELTAGARE UTAN SKYPE FÖR FÖRETAG

Personer utan Skype för företag blir uppmanade att installera ett Lync Web App-tillägg i webbläsaren istället. Det tar någon minut första gången, sedan kan de ansluta till mötet som en gäst via webbläsaren.

TIPS: Deltagare med Skype för företag som trots det har problem att ansluta till mötet kan prova att ansluta via länken: Anslutningsproblem? Prova Skype Web App, enligt punkten ovan.

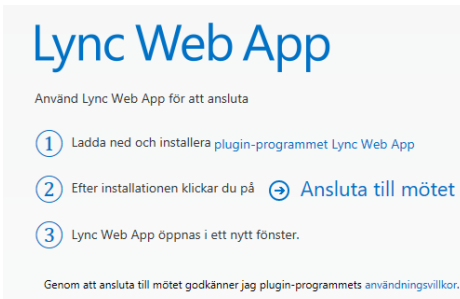

### ATT RINGA IN TILL ETT MÖTE ÄR BUSENKELT

Du ringer ett av telefonnumren i mötesinbjudan och anger sedan **konferens-ID:t** som också finns i inbjudan. Avsluta med **#**. Säg ditt namn efter pipet och avsluta med ännu ett **#**. Du ansluts nu till mötet och kan höra allt som sägs.

TIPS: Du behöver aldrig telefonledes ansluta dig som ledare till ett möte och således behöver du ingen PIN-kod (såvida du inte gjort speciella inställningar för mötet, men då rekommenderas du använda Skype-klienten istället).

TIPS: Du kan trycka **\*1** för att höra vilka val du som inringare kan göra i mötet, t.ex. **\*6** för att stänga av/slå på din mikrofon.